## **WBGeProcure**

## Quick Reference Guide Getting Started

Vendors and potential suppliers will log into the WBGeProcure RFx Now at <u>https://wbgeprocure-rfxnow.worldbank.org/</u>

|         |                                        | V                                            | WBGeProcure |        |  |
|---------|----------------------------------------|----------------------------------------------|-------------|--------|--|
|         |                                        |                                              |             |        |  |
|         | Ven<br>Find bu:                        | Idors<br>siness opportunities. Bid. Win.     |             |        |  |
|         | Usernar<br>Usernar<br>Passwo<br>Passwo | me* ame<br>rd* arrord                        |             |        |  |
| END     |                                        | Login<br>Forgot password?<br>First Time User |             |        |  |
| - OVENT |                                        |                                              |             | 3 Bart |  |

To get started click on First Time User, enter the Username, which is the email address used to register in the <u>WBGeProcure Supplier Registration portal</u>. Click submit to get started. A temporary password will be emailed to the email addressed provided to validate credentials. If the validation is successful, a Login Code will be sent via email.

| Vendors                                |                                                                       |
|----------------------------------------|-----------------------------------------------------------------------|
| Find business opportunities. Bid. Win. |                                                                       |
| Username*                              |                                                                       |
| Username                               |                                                                       |
| Password*                              |                                                                       |
| Password                               |                                                                       |
| Login                                  |                                                                       |
| Forgot password?<br>First Time User    | /BGeProcure Atentamenta total                                         |
| View All Advertisements                | New Vendor User - Account Information                                 |
|                                        | * Username                                                            |
|                                        | Click Submit below to have your assessed set and mailed to you Submit |

Validate the credentials by entering the Login Code received via email and click the Submit button. If the two-factor validation is successful, you will be redirected to the dashboard.

| World Bank Group<br>worldbank.org                                                                                                    | Viul subs                                                                                                    |
|----------------------------------------------------------------------------------------------------|----------------------------------------------------------------------------------------------------|
| WBG Login Code                                                                                                    | Yahoo/inbox 🏠                                                                                                    |
| RTRiver «financiblionofdignotop.org»<br>To: emailgemail.com     Access code of company have is 0SCZO?. This is an automatically generated message, please do not reply to this email. | Vendors       Image: Construction of the system of the system of the syste |
|                                                                                                    | Login Code* OSCZX7 Login                                                                                                    |

If the validation fails, an error message will display. Verify your Username and Password and try again. If the problem persists, contact <u>Corporate Procurement</u> for support.

| Vendors<br>Find business opportunities. Bid. Win.<br>Invalid username or password | Vendors                                                                                                    |
|-----------------------------------------------------------------------------------|----------------------------------------------------------------------------------------------------|
| Username*<br>Username<br>Password*<br>Password                                    | Find business opportunities. Bid. Win.  Error verifying username with Synertrade. Please try again.  Username* Username |
| Login                                                                             | Password*                                                                                                    |
| Forgot password?                                                                  | Password                                                                                                    |
| First Time User                                                                   | Lagin                                                                                                    |
| View All Advertisements                                                           | Forgot password?                                                                                                    |
|                                                                                   | First Time User                                                                                                    |
|                                                                                   | -<br>View All Advertisements                                                                                            |

## Dashboard

Upon successful Login users will be directed to the dashboard where a list of Active Procurements and All Procurements will be found. Active Procurements are those in which the user is currently participating, and All Procurements are those in which they have ever been involved.

| WBGeProcure Procur                             | Advertise Started Indicates the date       |                         | Phase                         | L Welcome, Anna RFxNow - |
|------------------------------------------------|--------------------------------------------|-------------------------|-------------------------------|--------------------------|
| PEMCONSULT A/ Active Procurements              | and time when the procurement was          |                         | Current phase<br>the procurer | se of<br>ment.           |
| Procurement Number                             | Title initiated                            | Started                 | Туре                          | Method Phase             |
| 000000239                                      | Test Vendor statuses fixes                 | 1/4/2023 4:10 PM EST    | Competitive                   | RFP Award                |
| Title                                          | Test Mobile approval for multiple awardees | 12/22/2022 10:19 AM EST | Competitive                   | RFP RFP                  |
| Indicates the name of                          | Test Invite only                           | 12/14/2022 6-11 PM EST  | Competitive                   | RFP RFP                  |
| the project for which the procurement is being |                                            | Indicates if the        |                               |                          |
| conducted                                      |                                            | procurement is compet   | titive                        |                          |
| PEMCONSULT A/ All Procurements                 |                                            | or non-competitive      |                               |                          |
| Q Search Filters                               |                                            |                         |                               |                          |
|                                                |                                            |                         |                               |                          |
| Procurement Number Title                       |                                            | Type Method             | Status                        | Outcome                  |
| 0000000239 Test Vendor statuses fixe           | es                                         | Competitive RFP         | Active                        | Proposal Evaluation      |
| 000000236 Test Mobile approval for             | r multiple awardees 2                      | Competitive RFP         | Active                        | Proposal Evaluation      |

## Main Menu

The dashboard contains a context-based navigation that includes Procurements, Advertisements, and Resources. It will also contain an Announcements section that will highlight important information to users as needed. To navigate the pages, click the desired option to be directed to the page.

| <b>/BG</b> ePr       | OCUTE Procurements Advertisements Resources |             |                    |                            | L                 | L Welcome, Kate Thatcher 👻 |
|----------------------|---------------------------------------------|-------------|--------------------|----------------------------|-------------------|----------------------------|
| herine Thatcher: Ac  | tive Procurements                           |             |                    |                            |                   |                            |
| rocurement Number    | Title                                       | Started     |                    | Туре                       | Method            | Phase                      |
| 00000135             | Classroom Relocation Program                | 9/13/2022 9 | 9:36 AM EDT        | Competitive                | RFP               | Award                      |
| 00000076             | New Pipeline Build                          | 9/12/2022 1 | 1:36 PM EDT        | Competitive                | RFP               | Award                      |
| 00000051             | Tennis Court Replacement                    | 8/25/2022 1 | 10:45 AM EDT       | Competitive                | RFP               | Award                      |
| · · 1 > >>           |                                             |             |                    |                            |                   |                            |
|                      |                                             |             |                    |                            |                   |                            |
| herine Thatcher: All | Procurements                                |             | MRCO               | Droouro                    | Procurements -    | Advertisements             |
| Search Filters       |                                             |             | VVDG               | rocure                     |                   |                            |
| Juliana              |                                             |             |                    |                            |                   |                            |
| rocurement Number    | Title                                       | Туре        | Announcements      |                            |                   |                            |
| 000000135            | Classroom Relocation Program                | Competitive | The application wi | Il be down this Tuesday at | 2DM for routing p | azintananca                |
| 00000076             | New Pipeline Build                          | Competitive | The application wi | in be down this ruesday at | SPINIOLINEI       | naintenance.               |
| 00000051             | Tennis Court Replacement                    | Competitive |                    |                            |                   |                            |
| · · 1 · ··           |                                             |             |                    |                            |                   |                            |
|                      |                                             |             | Procurements       |                            |                   |                            |
|                      |                                             |             |                    |                            |                   |                            |
|                      |                                             |             | Q Search Filte     | rs                         |                   |                            |
|                      |                                             |             |                    |                            |                   |                            |

Procurements is also the main dashboard where the list of Active Procurements and All Procurements is displayed. All Procurements may be searched by clicking on Search Filters, which will open a window enabling the user to narrow down search results. Click Search to apply the desired filters.

| VBGeProe                                                                                                    | Procurements Advertisements Resources                                                   |                                                                                                    |                                                                                                    |        | 👤 Welcome, Kate Thatcher 👻                                                                                                    |
|----------------------------------------------------------------------------------------------------|-----------------------------------------------------------------------------------------|----------------------------------------------------------------------------------------------------|----------------------------------------------------------------------------------------------------|--------|----------------------------------------------------------------------------------------------------|
| therine Thatcher: Active P                                                                                                    | rocurements                                                                             |                                                                                                    |                                                                                                    |        |                                                                                                    |
| Procurement Number                                                                                                    | Title                                                                                   | Started                                                                                                    | Туре                                                                                                    | Method | Phase                                                                                                    |
| 000000135                                                                                                    | Classroom Relocation Program                                                            | 9/13/2022 9:36 AM EDT                                                                                                    | Competitive                                                                                                    | RFP    | Award                                                                                                    |
| 00000076                                                                                                    | New Pipeline Build                                                                      | 9/12/2022 1:36 PM EDT                                                                                                    | Competitive                                                                                                    | RFP    | Award                                                                                                    |
| 00000051                                                                                                    | Tennis Court Replacement                                                                | 8/25/2022 10:45 AM EDT                                                                                                    | Competitive                                                                                                    | RFP    | Award                                                                                                    |
| < < 1 > >>                                                                                                    |                                                                                         |                                                                                                    |                                                                                                    |        |                                                                                                    |
|                                                                                                    |                                                                                         |                                                                                                    |                                                                                                    |        |                                                                                                    |
|                                                                                                    |                                                                                         |                                                                                                    |                                                                                                    |        |                                                                                                    |
| thering Thatabas All Dree                                                                                                    |                                                                                         |                                                                                                    |                                                                                                    |        |                                                                                                    |
| therine Thatcher: All Proc                                                                                                    | urements                                                                                |                                                                                                    |                                                                                                    |        |                                                                                                    |
| ntherine Thatcher: All Proc<br>Q Search Filters                                                                                                    | urements                                                                                | Katherine Thatcher: All Procurements                                                                                                    |                                                                                                    |        |                                                                                                    |
| atherine Thatcher: All Proc<br>Q Search Filters<br>Procurement Number Ti                                                                                                    | urements                                                                                | Katherine Thatcher: All Procurements                                                                                                    |                                                                                                    |        |                                                                                                    |
| atherine Thatcher: All Proc<br>Q Search Filters<br>Procurement Number Ti<br>3000000135 C                                                                                                    | urements<br>tte<br>assroom Relocation Program                                           | Katherine Thatcher: All Procurements                                                                                                    |                                                                                                    |        |                                                                                                    |
| therine Thatcher: All Proc<br>Q Search Filters<br>Procurement Number TI<br>1000000135 C<br>100000076 N                                                                                                    | urements<br>tte<br>assroom Relocation Program<br>ew Pipeline Build                      | Katherine Thatcher: All Procurements<br>Q Search Filters<br>Procurement Type<br>Notifing selected                                                                                                    | Procurement Method<br>Nothing selected                                                                           | •      | Procurement Status<br>Nothing selected                                                                                            |
| atherine Thatcher: All Proc<br>Q. Search Filters<br>Procurement Number TI<br>5000000135 C<br>300000076 N<br>3000000051 Ti                                                                                       | tte<br>tte<br>assroom Relocation Program<br>ex Pipeline Build<br>nnis Court Replacement | Katherine Thatcher: All Procurements          Q.Search Filters         Procurement Type         Nothing selected                                                                                       | Procurement Method<br>Nothing selected                                                                           | •      | Procurement Status<br>Nothing selected                                                                                            |
| Atherine Thatcher: All Proc<br>Q. Search Filters<br>Procurement Number Ti<br>0000000135 C<br>0000000076 N<br>0000000051 Te                                                                                      | tte<br>assroom Relocation Program<br>ew Pipeline Build<br>nnis Court Replacement        | Katherine Thatcher: All Procurements          Q. Search Filters         Procurement Type         Nothing selected         Outcome         Choose Outcome                                               | Procurement Method<br>Nothing selected<br>Category<br>Nothing selected                                           | •      | Procurement Status<br>Nothing selected<br>Material Group<br>Nothing selected                                                      |
| atherine Thatcher: All Proc<br>Q. Search Filters<br>Procurement Number T<br>0000000135 C<br>0000000076 N<br>0000000051 Te<br>< 1 > >>                                                                           | tte<br>assroom Relocation Program<br>ev Pipeline Build<br>nnis Court Replacement        | Katherine Thatcher: All Procurements          Q. Search Filters         Procurement Type         Nothing selected         Outcome         Choose Outcome         Choose Outcome                        | Procurement Method<br>Nothing selected<br>Category<br>Nothing selected<br>Desilect Fourter                       | •      | Procurement Status<br>Nothing selected<br>Material Group<br>Nothing selected                                                      |
| atherine Thatcher: All Proc           Q. Search Filters           Procurement Number         T           0000000135         C           0000000076         N           0000000051         Te           <<<1>>>> | tte<br>assroom Relocation Program<br>asv Pipeline Build<br>nnis Court Replacement       | Katherine Thatcher: All Procurements          Q. Search Filters         Procurement Type         Nothing selected         Outcome         Choose Outcome         Capabilities         Nothing selected | Procurement Method<br>Nothing selected<br>Category<br>Nothing selected<br>Project Country<br>Nothing selected    | •      | Procurement Status<br>Nothing selected<br>Material Group<br>Nothing selected<br>Search Tags<br>Nothing selected                   |
| Q. Search Filters           Q. Search Filters           Procurement Number         T           0000000135         C           0000000076         N           0000000051         Te           <                  | tte tessroom Relocation Program ev Pipeline Build nnis Court Replacement                | Katherine Thatcher: All Procurements          Q. Search Filters         Procurement Type         Nothing selected         Outcome         Choose Outcome         Capabilities         Nothing selected | Procurement Method Nothing selected Category Nothing selected Project Country Nothing selected Created Dr (After | •      | Procurement Status<br>Nothing selected<br>Material Group<br>Nothing selected<br>Search Tags<br>Nothing selected<br>Created Before |

Advertisement will display on top the list of procurements the user has been invited to participate in, as well as the list of ongoing business opportunities. The Advertisements includes search filters options to enable the user to narrow down search results.

|                                                                 | <b>WBG</b> ୧Pr                              | OCUTE Procurem                         | ents Advertisements                | Resources                                       | L Welcome                           | e, Shun Lei Waddy 🗸      |
|-----------------------------------------------------------------|---------------------------------------------|----------------------------------------|------------------------------------|-------------------------------------------------|-------------------------------------|--------------------------|
|                                                                 | Invitations                                 |                                        |                                    |                                                 |                                     |                          |
|                                                                 | Procurement Number                          | Procurement                            |                                    |                                                 |                                     | ✓ EOI Deadline           |
|                                                                 | 000000027                                   | Gym, Auditorium Lighting, a            | nd HVAC Renovations at Trer        | nton High School                                |                                     | 9/29/2022<br>8:00 PM EDT |
| Invitations<br>Pane that dis<br>procurements<br>invited to part | plays the<br>s the user been<br>ticipate in |                                        |                                    | EOI Deadli<br>Date and ti<br>Expression<br>due. | ne<br>me when the<br>of Interest is |                          |
|                                                                 | Advertisements                              |                                        |                                    |                                                 |                                     |                          |
|                                                                 | <b>Q</b> Search Filters                     |                                        |                                    |                                                 |                                     |                          |
|                                                                 | Procurement Number                          | Procurement                            |                                    | Publi                                           | cation Date                         | EOI Deadline             |
|                                                                 | 000000019                                   | JG T6                                  | Publicati                          | on Date                                         | /2022 12:00 AM EDT                  | 9/28/2022<br>8:00 PM EDT |
|                                                                 | Procureme<br>Name of the<br>procureme       | ent<br>ne project the<br>ent refers to | Date and<br>the procu<br>advertise | time when<br>irement was<br>d to the public     |                                     |                          |

Resources displays links that will direct the user to the location where additional information and guidance can be found.

| WBGeProcure Procurements                                                          | Advertisements F                                                                | Resources                                                                                                    | L Welcome, RFX NOW 🗸                                                                                                    |                                                                                                    |
|-----------------------------------------------------------------------------------|---------------------------------------------------------------------------------|----------------------------------------------------------------------------------------------------|----------------------------------------------------------------------------------------------------|----------------------------------------------------------------------------------------------------|
| Resources                                                                         |                                                                                 | BANK WHO WE ARE WHAT W                                                                                                    | E DO WHERE WE WORK UNDERSTANDING POVERTY WORK WITH US COVID-19                                                                                                    | ٩                                                                                                    |
| <ul><li>Resources For Vendors</li><li>WBGeProcure Supplier Registration</li></ul> | Who We Are / Corporate Pr<br>Operationa                                         | al Consulting Opportunities                                                                                                    | ties                                                                                                    |                                                                                                    |
|                                                                                   | Home<br>Business Opportunities<br>Vendors<br>CONTACTS<br>UNITED STATES          | The World Bank Group procures consulting<br>provide expertise or strategic advice in sup<br>Firms may participate in any Bank Group pr<br>Bank Group vendor. However, in order to<br>an approved vendor. | services from firms or other entitles to<br>port of operational activities. Support of operational activities. Support Registration Pertal<br>sective a contract award, they must become                                                                                                    | <ul> <li>Ans Cecilia Nieto Herrora (𝔅) ? €</li> </ul>                                                                                                    |
|                                                                                   | 1225 Connecticut Avenue, NI<br>Washington, DC 20036<br>+1-202-458-5858<br>Email | Films @ All ?                                                                                                    | Search in all solutions Q No recent searches                                                                                                    | overspectry ready during and the second second |
|                                                                                   | 40 SP Infoctly, Tower #C<br>11th Floor, Perungudi<br>Chennai 600 096<br>Ernail  | No pending tasks.                                                                                                    | Quick Reference Guides     test Substitution Control Entension     Bestitution Substitution     Control Entension     Bestitution Sub-Substitution     Control Entension     Bestitution Sub-Substitution     Control Entension     Bestitution     Substitution     Substit     Substitution     Substitution |                                                                                                    |
|                                                                                   |                                                                                 |                                                                                                    | Video Tutorials<br>Here to India a Species<br>Novel to India a Species<br>Species Constant And Protect Only to Protection<br>Here to Approve a Potential Applier Request                                                                                                    |                                                                                                    |

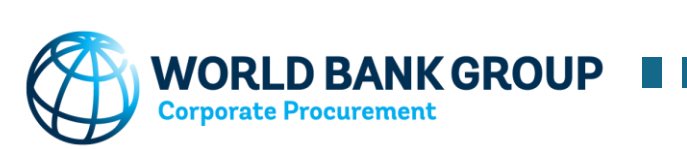